# 禁止 店員 使用 IE 瀏覽器上網

步驟一、先登出使用者帳戶

| Windows Media Center                 |                                                      |
|--------------------------------------|------------------------------------------------------|
| 小算盤                                  | 本 1 年 2 1 第 1                                        |
| 自黏便箋                                 | 遊樂場 J C J C J TO EMMS SER                            |
| ──────────────────────────────────── | 電腦                                                   |
| ▲ 放大鏡                                | 控制台                                                  |
| Acer Updater                         | 表宣和中农候<br>預設程式 · · · · · · · · · · · · · · · · · · · |
| → 工作排程器                              | 說明及支援 登出(L)                                          |
| ▶ 所有程式                               | 3.2℃ 關閉程式並登出。<br>重新啟動(R)                             |
| 搜尋程式及檔案                              |                                                      |
| (2)                                  |                                                      |

步驟二、點選 Admin 帳戶

| Admin | User                    |
|-------|-------------------------|
| Ninc  | 點選Admin帳戶<br>OWS'7家用進階版 |

步驟三、開啟 IE 瀏覽器,連結至 <u>http://emms.soft-world.com</u>

步驟四、點選遊樂場功能開啟與關閉設定檔"下載"

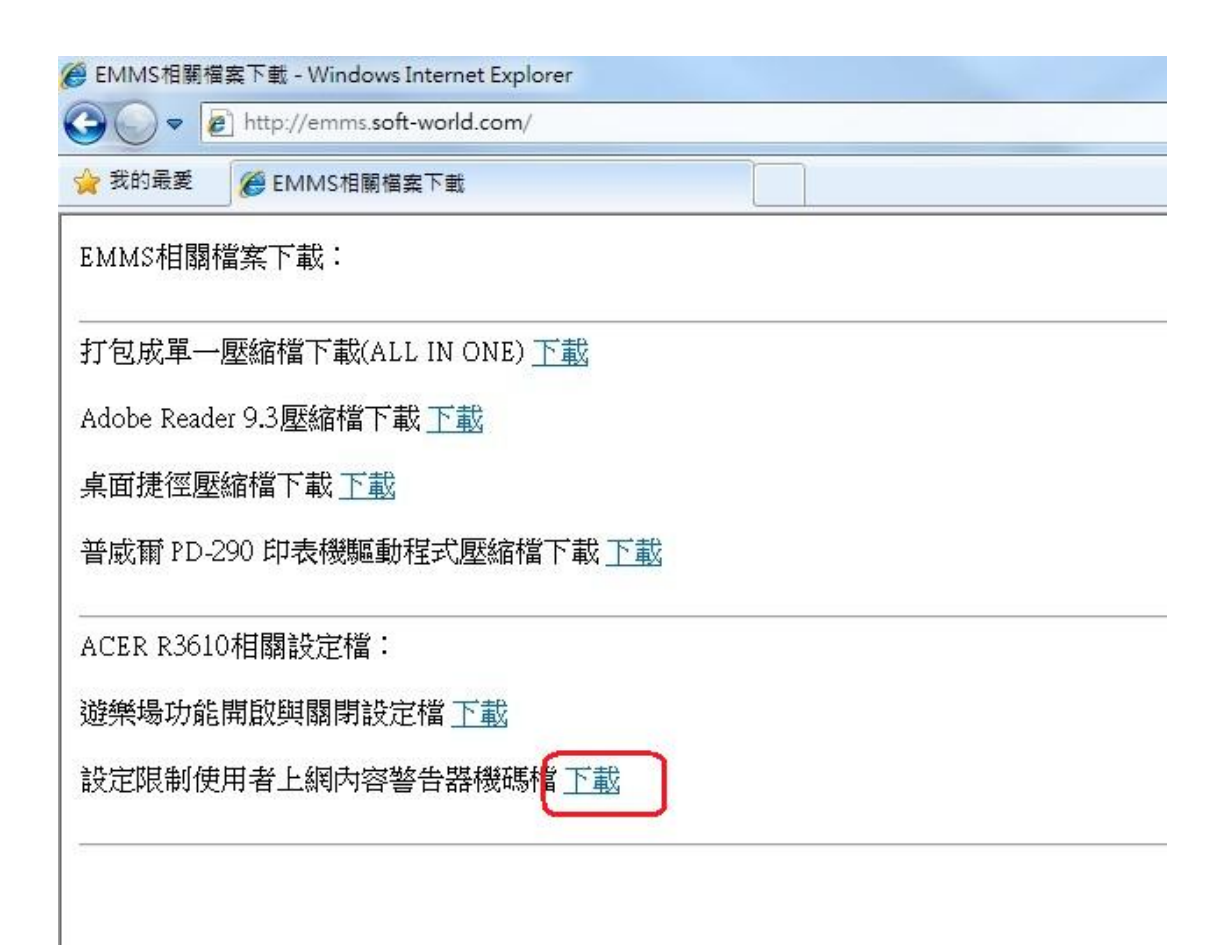

#### 步驟五、選擇儲存,設定完畢後須記得刪除相關檔案

| 是否要開啟或儲          | 存這個檔案?                                                    |                     |    |
|------------------|-----------------------------------------------------------|---------------------|----|
| 名<br>1<br>1<br>1 | 稱: Ratings.zip<br>型: 壓縮的 (zipped) 弾<br>定: emms.soft-world | 图料夾,1.03KB<br>I.com |    |
|                  |                                                           | 儲存(S)<br>w          | 取消 |

| 另存新檔                                                                                                    | X                     |
|----------------------------------------------------------------------------------------------------|-----------------------|
|                                                                                                    | <ul> <li></li></ul>   |
| 組合管理 ▼ 新増資料夾                                                                                                    | <u>∎</u> ∓ <b>▼ 0</b> |
| <ul> <li>★ 我的最愛</li> <li>▲ 下載</li> <li>▲ 「載</li> <li>▲ 「載</li> <li>▲ 「載</li> <li>▲ 「載</li> </ul>                                                                                                    |                       |
| The second second seco | E                     |
| <ul> <li>□ 媒體櫃</li> <li>□ 文件</li> <li>■ 文件</li> </ul>                                                                                                    |                       |
| <ul> <li>計 音樂</li> <li>● 視訊</li> <li>● 圖片</li> <li>● 圖片</li> </ul>                                                                                                    |                       |
| + Set_Games                                                                                                    |                       |
| 檔案名稱(N): Ratings.zip                                                                                                    |                       |
| 存檔類型(①: L壓縮的 (zipped) 資料夾                                                                                                    |                       |
| ▲ 陽藏資料夾                                                                                                    | 存楣(S) 取消              |

步驟七、下載完後選擇"開啟"

| 下載完成          |                                                |                   |
|---------------|------------------------------------------------|-------------------|
|               | 线完成                                            |                   |
| Ratings zip 從 | emms soft-world com                            |                   |
| 已下載:          | 1.03KB於1秒                                      |                   |
| 下載到:<br>傳送速率: | C:\Users\User\Desktop\Ratings.zip<br>1.03KB/#9 |                   |
| ■下載完成後        | 結束對話方現( <u>C)</u>                              |                   |
|               | 【 開啟(2) 開啟資料夾(2)                               | 國閉                |
| S             |                                                | 生体病成素,和生          |
| VI 不安         | acreen 的海口惯道追问下軝,业且未報<br>全的下載。                 | 告I世刊财智。 <u>報告</u> |

步驟八、選擇"允許"開啟壓縮檔

| Internet E | xplorer 安全性                                                                |  |  |  |  |  |
|------------|----------------------------------------------------------------------------|--|--|--|--|--|
| Û          | 網站想要使用您電腦上的此程式來開啟網頁內容                                                      |  |  |  |  |  |
|            | 這個程式不會以受保護模式開啟。Internet Explorer 的受保護模式可協<br>助保護您的電腦。如果您不信任這個網站,諸不要開啟這個程式。 |  |  |  |  |  |
|            | 名稱: Windows 檔案總管<br>發行者: Microsoft Windows                                 |  |  |  |  |  |
|            | □ 別再顯示這個程式的警告(2)                                                           |  |  |  |  |  |
| $\odot$    | 詳細資料(2)                                                                    |  |  |  |  |  |

步驟九、在"Ratings.reg"檔案上 按右鍵 ,選擇 開啟

|                                                            |                               |               |                           |                | _      |     | x |
|------------------------------------------------------------|-------------------------------|---------------|---------------------------|----------------|--------|-----|---|
| Ratings.                                                   | zip                           |               |                           | ▼ 4 / 授尋 Ratin | gs.zip |     | ٩ |
| 組合管理 ▼ 解壓縮所                                                | 有檔案                           |               |                           |                | 933    | • 🗊 | 0 |
| 🕎 我的最愛                                                     | 名稱                            |               | 類型                        | 壓縮大小           | 受密碼保護  | 大小  |   |
| 📜 下載                                                       | 🔊 Ratings.reg                 |               | 登錄項目                      | 1 KB           | 否      |     | - |
| 📃 桌面                                                       |                               | 開啟(O)         | n –                       |                |        |     |   |
| 🗐 最近的位置                                                    |                               | 剪下(T)         | P                         |                |        |     |   |
|                                                            |                               | 複製(C)         |                           |                |        |     |   |
| ■ 保證館                                                      |                               | 删除(D)         |                           |                |        |     |   |
|                                                            |                               |               |                           |                |        |     |   |
| ■ 視訊                                                       |                               | MA(K)         | 1                         |                |        |     |   |
| ■ 圖片                                                       |                               |               |                           |                |        |     |   |
| ● 電腦<br>▲ Acer (C.)<br>급 DATA (D:)<br>급 抽取式磁碟 (E:)<br>● 網路 |                               |               |                           |                |        |     |   |
|                                                            | •                             |               | III                       |                |        |     | • |
| Ratings.reg                                                | 壓縮大小: 944 個位元組<br>大小: 13.4 KB | 壓縮比:<br>修改日期: | 94%<br>2010/5/18 下午 04:20 | 類型: 登錄項目       |        |     |   |

步驟九、選擇 "執行" 檔案

| 啟檔案 · | 安全性警告                                                                                                    | X       |
|-------|----------------------------------------------------------------------------------------------------|---------|
| 無法確   | 2發行者,您確定要執行這個軟體?                                                                                                |         |
|       | 名稱:ocal\Temp\Temp1_Ratings.zip\Ratings.re<br>發行者: 發行者不明<br>類型: 登錄項目<br>從: C:\Users\User\AppData\Local\Temp\Temp | ∍g<br>) |
| 8     | 這個檔案沒有有效的數位簽章可以確認它的發行者,您應<br>只執行來自您所信任發行者的軟體。 <u>如何決定哪個軟體可</u><br><u>執行?</u>                                    | 该以      |

#### 步驟十、選擇"是"變更電腦

| 😚 使用者帳戶控制                                    | - |  | × |  |  |
|----------------------------------------------|---|--|---|--|--|
| ⑦ 您是否要允許下列程式變更這部電腦?                          |   |  |   |  |  |
| ● 程式名稱: 登錄編輯程式<br>已驗證的發行者: Microsoft Windows |   |  |   |  |  |
| ✓ 顯示詳細資料(D)                                  |   |  |   |  |  |
| 變更這些通知顯示的時機                                  |   |  |   |  |  |

步驟十一、選擇"是"繼續變更

| 新增容訊會音外變更或刪除估,而日會造成元件無法正確工作。如果不信任                                      |
|------------------------------------------------------------------------|
| C:\Users\User\AppData\Local\Temp\Temp1 Ratings.zip\Ratings.reg 中此資訊的來源 |
| 請不要新增至登錄。                                                              |
|                                                                        |
| 是省唯正要謳詞(                                                               |
|                                                                        |
| 是① 否心                                                                  |

#### 步驟十二、已成功將機碼和值加入登錄中,按確定關閉視窗

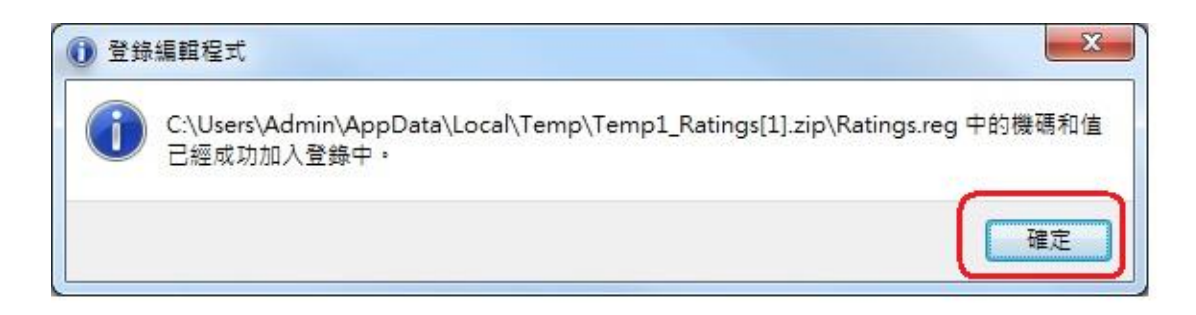

步驟十三、將桌面下載的 "Ratings.ZIP"檔案刪除,重複 步驟一登出使用者,接著步驟二 選擇 USER 帳戶登入。

|       | 開啟(O)                              |  |
|-------|------------------------------------|--|
| 8     | 解壓縮全部(T)                           |  |
| 1     | 以 Microsoft Security Essentials 掃描 |  |
| Adc   | 開啟檔案(H)                            |  |
| eac   | 共用對象(H) ▶                          |  |
|       | 還原舊版(V)                            |  |
|       | 傳送到(N) ▶                           |  |
| licro | 剪下(T)                              |  |
| ecu   | 複製(C)                              |  |
|       | 貼上(P)                              |  |
| -     | 建立捷徑(S)                            |  |
| M     | 刪除(D)                              |  |
|       | 里新爺谷(M)                            |  |
| -     | 內容(R)                              |  |
| -     |                                    |  |

### 步驟十四、驗證設定,非允許網站會出現內容警告器警告視窗

| 內容警告器 - http://tw.yahoo.com/             |           |   |    |                                    |
|------------------------------------------|-----------|---|----|------------------------------------|
| 内容警告器不允許您查看此網站。                          |           |   |    | 🔻 🍫 🗙 🚼 Google                     |
| 這個畫面含有下面全部或部份的內容:                        | REH       |   |    | 🏠 🔹 🔝 👻 🖶 🔹 網頁(P) 🕶                |
| 這個畫面含有下面全部或部份的內容:<br>這個量面沒有分級。           |           |   |    | ☆ ▼ 図 ▼ □ ● ▼ 親頁(P) ▼              |
| 正在 <mark>要使 http://tw.yahoo.com/)</mark> | Ø         |   |    | <ul> <li>調照網路 受保護模式: 動動</li> </ul> |
| 內容警告器 - http://tw.ya                     | ahoo.com/ |   |    |                                    |
| 内容警告器不允許您查                               | 看此網站。     | 6 | 锭  |                                    |
| 這個畫面含有下面全部                               | 或部份的内容:   | Į | 以消 |                                    |
| 這個畫面沒有分級。                                |           |   | *  |                                    |

## 關閉 IE 瀏覽器 內容警告器功能

步驟一、開啟 IE 瀏覽器,點選"工具",展開功能後點選"網際網路選項"

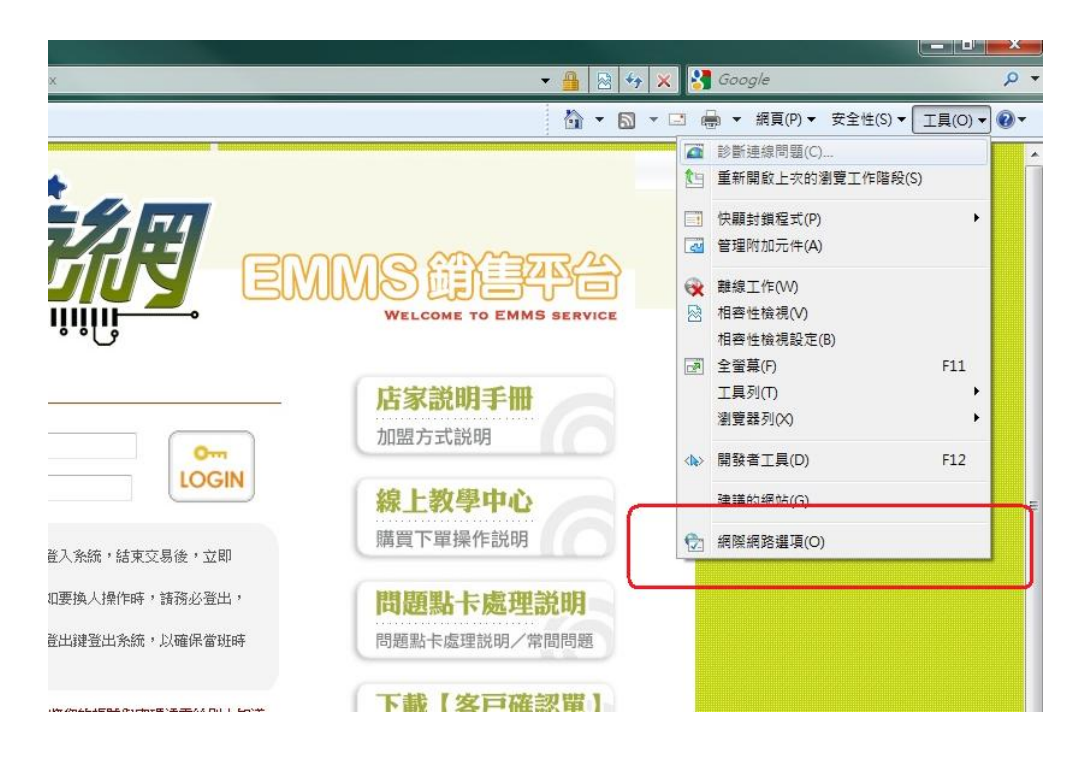

步驟二、點選分頁功能中的"內容",在內容警告器項目中選擇"停用"

| 網際網路選項                                                              | ? ×            |
|---------------------------------------------------------------------|----------------|
| 一般 安全性 隱私權 內容 重線 利                                                  | 程式 <u>集</u> 進階 |
| 分級控制<br>控制可檢視的網際網路內容。                                               | ⑦分級控制(P)       |
| 內容警告器<br>分級可以協助您強加這台電腦可查:<br>一一一一一一一一一一一一一一一一一一一一一一一一一一一一一一一一一一一一   | 看的網際網路內容。      |
| 憑證 為加密的連線及身分識別使用憑證                                                  | •              |
| 清除 SSL 狀態 (2) 憑證 (2)                                                | 發行者(B)         |
| 自動完成<br>自動完成會儲存網頁上之前的項<br>目,並建議您符合的項目。                              | 設定①            |
| 摘要和網頁快訊<br>摘要和網頁快訊提供網站上的更新<br>內容,您能以 Internet Explorer 及其<br>他程式閱讀。 | 設定(11)         |
|                                                                     | 取消 套用(点)       |

步驟三、如出現"使用者帳戶控制"允許變更這部電腦警告訊息,選擇"是", 如出現"使用者帳戶控制"要求輸入帳號密碼,則輸入管理員帳號密碼。(Admin)

步驟四、要求輸入監督員密碼,請輸入與管理員相同的密碼。

| 網際網路運項                                                             | ? X      |
|--------------------------------------------------------------------|----------|
| 請輸入監督員密碼                                                           | x        |
| 您必須輸入監督員密碼,才能繼續下個 確況<br>動作。<br>取消                                  |          |
| 提示: 《無》                                                            |          |
| 密碼(P):                                                             |          |
|                                                                    | ALVER AY |
| > 過證<br>為加密的連線及身分識別使用憑證。                                           | 53       |
| 清除 SSL 狀態(S) 過證(C) 發行                                              | ī者(B)    |
| 自動完成 自動完成會儲存網頁上之前的項 目動完成會儲存網頁上之前的項 影 目,並建議您符合的項目。                  | 定(1)     |
| 摘要和網頁快訊<br>摘要和網頁快訊提供網站上的更新<br>內容,您能以Internet Explorer 及其<br>他程式閱讀。 | 定(N)     |
| 確定 取消                                                              | ] (套用(A) |

步驟五、按下"確定"關閉警告內容警告器已關閉對話視窗,下一步點選"網際網路選項"中 "確定"後完成。

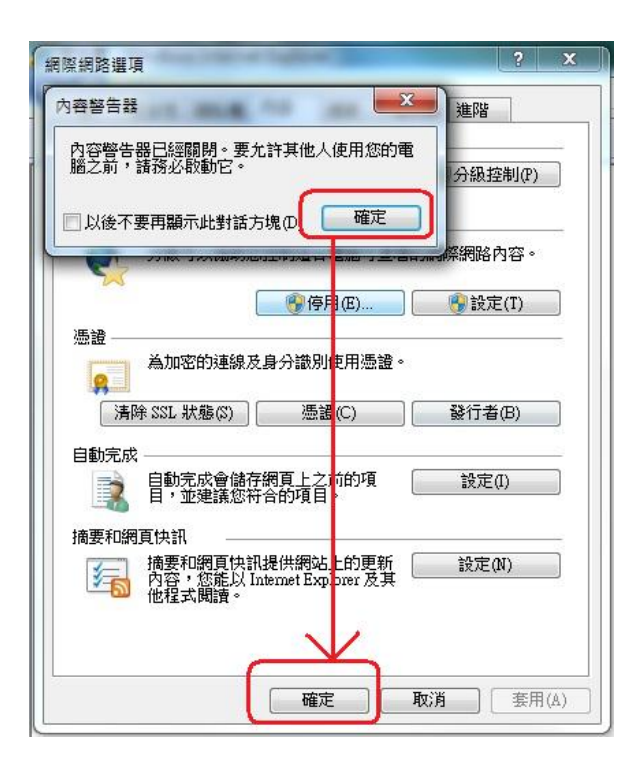